## Где в личном кабинете можно заполнить уведомление об исчисленных суммах налогов?

Вся информация о работе с личным кабинетом доступна налогоплательщикам в разделе «Руководство пользователя».

Для формирования уведомления об исчисленных суммах налогов, авансовых платежей по налогам, сборов, страховым взносам необходимо перейти в следующие разделы:

- в личном кабинете ИП необходимо выбрать в блоке «Жизненные ситуации» раздел «Сформировать уведомление об исчисленных суммах». Либо на главной странице личного кабинета нажать на кнопку «Детали» в блоке с информацией о ЕНС, перейти в раздел «Заявления» и выбрать «Уведомление об исчисленных суммах».

- в личном кабинете ЮЛ необходимо выбрать в меню пункт «Заявления. Запросы», раздел «ЕНС» и подпункт «Уведомление об исчисленных суммах».

## Источник:

Руководство пользователя при работе с интерактивным сервисом «Личный кабинет юридического лица»; Руководство пользователя при работе с интерактивным сервисом «Личный кабинет индивидуального предпринимателя»